## How to make an appointment for Combined Pathways

Step 1: Select the blue Scheduling button within Campus Connect platform.

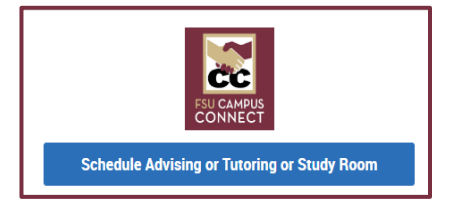

Step 2: Select what type of appointment you want to schedule. The College of Business is located under *Advising*.

Step 3: Select the preferred location and service.

- COB Degree in Three
- COB Combined Pathways

Step 4: Select an appointment date/time. Choose Lisa Tate Ramos or Savana Edwards.

Step 5: Finalize meeting information.

- Select how you would like to meet (in-person or virtual).
- Include information about your reason for meeting.

Step 6: Click *Schedule* button.

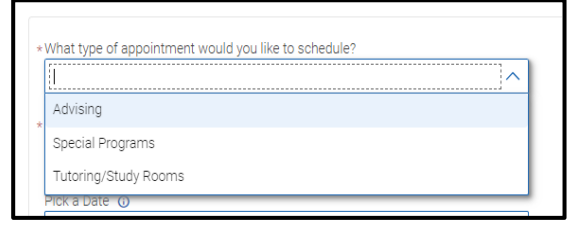

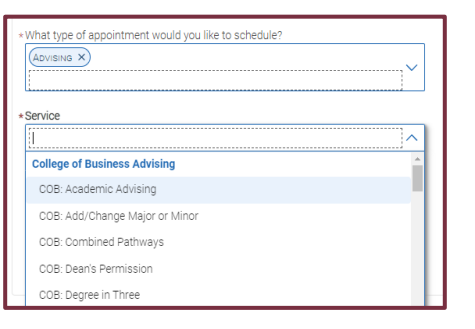

| Tue, Feb 28th                                                                          |
|----------------------------------------------------------------------------------------|
| (12:00 - 12:30 PM) (1:00 - 1:30 PM) (1:30 - 2:00 PM) (2:00 - 2:30 PM) (2:30 - 3:00 PM) |
| Wed, Mar 1st                                                                           |
| (12:00 - 12:30 PM) (1:00 - 1:30 PM) (1:30 - 2:00 PM) (2:00 - 2:30 PM) (2:30 - 3:00 PM) |

| now woold you like to meet:               |                        |
|-------------------------------------------|------------------------|
| Search by type                            | ×                      |
| You are seeing the meeting types availabl | le for this time slot. |
| Would you like to share anything else?    |                        |
| Add your comments here                    |                        |
|                                           |                        |
|                                           | <i>h</i>               |
| Email Reminder                            |                        |
| $\checkmark$                              |                        |
|                                           |                        |
|                                           |                        |
| Text Message Reminder                     |                        |
| <u>~</u>                                  |                        |
| Phone Number for Text Reminder            |                        |
|                                           |                        |
|                                           |                        |
|                                           |                        |
| Schedule                                  |                        |